Mantis Bug Tracker és un programari que constitueix una solució molt completa per gestionar tasques en un grup/equip de treball. És una aplicació OpenSource feta en php i mysql, destaca per la seva facilitat i flexibilitat d'instal·lar i configurar. Aquesta aplicació s'utilitza per comprovar solucions, fer un registre històric d'alteracions i gestionar equips remotament.

### Utilitats

Aquesta aplicació permet la creació de diversos comptes d'usuari des dels quals pots informar dels errors detectats. Amb Mantis es pot dividir un projecte en diverses categories, la qual cosa permet fer un seguiment més exacte d'aquest. El flux de treball també es pot configurar des de la pròpia eina, de manera que pot definir qui pot causar problemes, qui pot analitzar i qui pot atendre'ls.

### Característiques

Una de les característiques de Mantis és el seu gran ventall de possibilitats per a la seva configuració, alguna de les seves característiques són:

- Permetre configurar la transició d'estats (obert, encaminat, comprovat, retornat, tancat, reobert ...).
- Podeu especificar un nombre indeterminat d'estats per a cada tasca (oberta, encaminada, comprovada, tornada, tancada, reoberta ...).
- Permet introduir diferents perfils (programador, comprovador, coordinador, visualitzador ...).
- Mantis permet filtrar, un sistema de recerca, suporta diversos idiomes i també informació per correu electrònic de la resolució dels errors dels que s'ha informat.

### Resultats

Les finalitats d'aquesta aplicació són les següents:

- Agilitzarà el procés d'atenció al client en les àrees de Serveis Informàtics, Xarxes i cablejat telefònic.
- Eliminés l'ús de paper pel que fa a la recepció de sol·licituds de servei.
- Permetrà tenir un major control sobre el temps que els tècnics abasten en una ordre de servei.
- Optimitzarà el temps dels tècnics, permetent observar les seves tasques des de qualsevol lloc.
- Proporciona a l'usuari la facilitat d'observar en quina etapa del procés es troba el servei sol·licitat.
- Disminuirà les entrades de sol·licituds per línia telefònica.

## Requisits

| Paquet                    | Versió mínima | Provat amb                                          |
|---------------------------|---------------|-----------------------------------------------------|
| MySQL                     | 4.1x          | 5.0.x, 6.0.x                                        |
| PostgreSQL (experimental) | 7.0           | 8.0                                                 |
| PHP                       | 5.1.2         | 5.2x                                                |
| Servidor web              |               | Apache 1.3.x, Apache 2.2.x, 1.4.x lighttpd, IIS 6.0 |

Sistemes operatius: Windows, Mac OS, OS / 2, Linux, Solaris, BSD. MantisTouch per a iPhone, Android i Windows Phone

### Referències

http://www.mantisbt.org/documentation.php

## Instal·lació de Mantis

- 1. Instal·la Ubuntu Server 12.04
- 2. Canvia la configuració de la interfície de xarxa a estàtica

nano /etc/network/interfaces

iface eth0 inet static address 192.168.1.XXX netmask 255.255.255.0 gateway 192.168.1.1 dns-nameservers 194.179.1.100 8.8.8.8

3. Reinicia la interfície de xarxa

ifdown eth0 ifup eth0

4. Actualitza el sistema

apt-get update apt-get upgrade

5. Instal·la el servidor web Apache, PHP i el gestor de bases de dades MySQL

apt-get install apache2 php5 mysql-server

| Configuració del paquet «mysql-server-5.5» |          |
|--------------------------------------------|----------|
| New password for the MySQL "root" user:    | PASSWORD |
| Repeat password for the MySQL "root" user: | PASSWORD |

6. Afegeix el nom del servidor web

nano /etc/apache2/httpd.conf

ServerName 192.168.1.XXX

\_\_\_\_\_

7. Reinicia el dimoni del servidor Apache

service apache2 restart

8. Instal·la MantisBT

apt-get install mantis

| Configuració del paquet «mantis»                        |          |  |
|---------------------------------------------------------|----------|--|
| Usuari d'autenticació de Mantis pel Servidor Web: admin |          |  |
| Clau d'autenticació de Mantis pel Servidor Web:         | PASSWORD |  |
| Verificació de clau:                                    | PASSWORD |  |
| Reiniciar el Servidor Web després de la instal·lació?   | Sí       |  |

9. Obre un navegador d'Internet i accedeix a la configuració de la instal·lació de MantisBT

http://192.168.1.XXX/mantis/admin/install.php

Comprova que estiguin ben instal·lades les dependències.

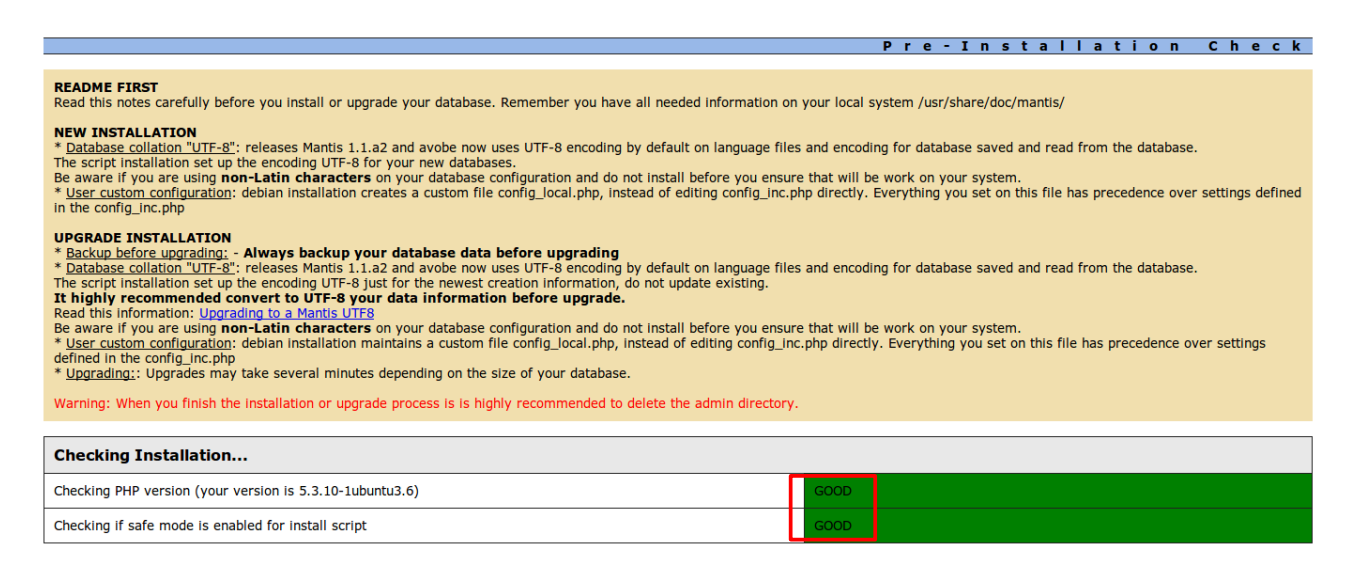

Omple les contrasenyes, marca conforme has llegit les notes d'instal·lació, i prem el botó Install / Upgrade Database.

| Installation Options                                                                                                    |                            |
|----------------------------------------------------------------------------------------------------|----------------------------|
| Type of Database                                                                                                    | MySql (default)            |
| Hostname (for Database Server)                                                                                                    | localhost                  |
| Database Administrative Username (to create Database)                                                                                                    | root                       |
| Database Administrative Password (to create Database)                                                                                                    | •                          |
| System Administrative Email (to maintanance)<br>In case you instali mysql,mysqli,pgsql. This email it will set for administrative actions                                                                                                    | root@localhost             |
| Database name (for Database)                                                                                                    | mantis                     |
| Username (for Mantis Database)                                                                                                    | mantis_user                |
| Password (for Mantis Database)                                                                                                    | •                          |
| By default, the mantis package creates an 'administrator' account.<br>The email for this account is 'root@localhost'.<br>The password for this account is 'root'.<br>On this installation, if you chooise a Type of Database: mysql, mysqli, pgsql, you would be able to set another password and email using this form.<br>In other cases, the password will be the default. |                            |
| Change default email for Mantis 'administrator' account<br>(just available for mysql,mysqli,pgsql)                                                                                                    | root@localhost             |
| Change default password for Mantis 'administrator' account<br>(just available for mysql,mysqli,pgsql)                                                                                                    | ••••                       |
| Have you read the Installation notes, including NEWS.Debian and verify if you Database are compatible with UTF-8 (needed to create or upgrade mantis Database)?                                                                                                    |                            |
|                                                                                                    | Install / Upgrade Database |

## Si tot a anat bé veuràs aquesta informació. Prem Continue. Observa que t'aconsellen esborrar el directori "admin".

| Schema CreateIndexSQL ( idx_bug_tag_tag_id )                                                                                                    | GOOD       |
|----------------------------------------------------------------------------------------------------|------------|
| Schema CreateIndexSQL ( idx_email_id )                                                                                                    | GOOD       |
| $\label{eq:schema} Schema \ UpdateFunction \ ( \ correct_multiselect\_custom\_fields\_db\_format \ )$                                                                                                | GOOD       |
|                                                                                                    |            |
| Write Configuration File(s)                                                                                                    |            |
| Updating Configuration File (config_inc.php)                                                                                                    | GOOD       |
|                                                                                                    |            |
| Checking Installation                                                                                                    |            |
| Attempting to connect to database as user                                                                                                    | GOOD       |
| Checking ability to SELECT records                                                                                                    | GOOD       |
| Checking ability to INSERT records                                                                                                    | GOOD       |
| Checking ability to UPDATE records                                                                                                    | GOOD       |
| Checking ability to DELETE records                                                                                                    | GOOD       |
| Changing default password and email for 'administrator' account                                                                                                    | GOOD       |
|                                                                                                    |            |
| Installation / Upgrade Complete                                                                                                    |            |
| Installation process was complete!                                                                                                    |            |
| Continue to log into Mantis.                                                                                                    | as like at |
| You haved change the default 'administrator' password to: root<br>You haved change the default 'administrator' password to: root<br>Warning: When you finish the installation or upper ad process is |            |
| warning, when you mush the installation of upgrate process is                                                                                                    |            |
|                                                                                                    |            |
|                                                                                                    |            |
|                                                                                                    |            |

# 10. Esborra el directori admin

rm -R /usr/share/mantis/www/admin/

## Accedeix a MantisBT (http://192.168.1.**XXX**/mantis) amb l'usuari **administrator** i la contrasenya **root**

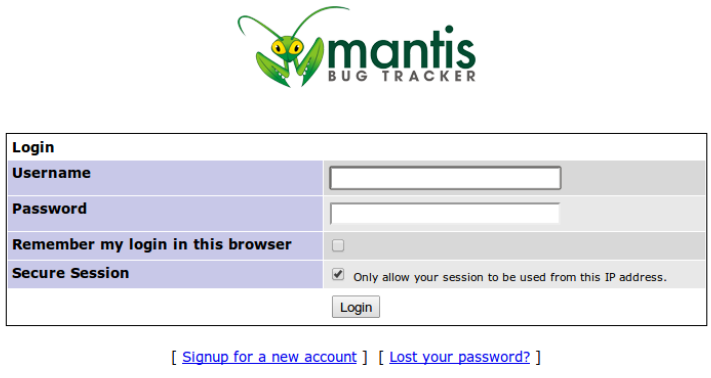

Warning: You should disable the default 'administrator' account or change its password.

Per millorar la seguretat canvia la contrasenya de l'usuari "administrator" i el compte de correu

| d in as: administ | trator (administrator)                | 2013-04-03 10:14 CEST Project:                                                       | All Projects V | Swit |
|-------------------|---------------------------------------|--------------------------------------------------------------------------------------|----------------|------|
|                   | <u>Main   My View</u>   <u>View I</u> | ssues   Report Issue   Change Log   Roadmap   Summary   Manage   My Account   Logout | Issue #        |      |
|                   | Edit Account                          | [ Manage Columns ] [ Profiles ]                                                      |                |      |
|                   | Username                              | administrator                                                                        |                |      |
|                   | Password                              |                                                                                      |                |      |
|                   | Confirm Password                      |                                                                                      |                |      |
|                   | E-mail                                | root@taller137.local                                                                 |                |      |
|                   | Real Name                             |                                                                                      |                |      |
|                   | Access Level                          | administrator                                                                        |                |      |
|                   | Project Access Level                  | administrator                                                                        |                |      |
|                   | Assigned Projects                     |                                                                                      |                |      |
|                   |                                       | Update User                                                                          |                |      |

Copyright © 2000 - 2012 MantisBT Gro <u>root@localhost</u>

# En el menú "Preferences" pots modificar l'idioma de la interfície i el fus horari.

| Preferències del compte                                         | [ <u>El meu Compte</u> ] [ Preferències ] [ <u>Administra les columnes</u> ] [ <u>Perfils</u> ] |
|-----------------------------------------------------------------|-------------------------------------------------------------------------------------------------|
| Projecte per defecte                                            | Tots els Projectes V                                                                            |
| Demora de Refresc                                               | 30 minuts                                                                                       |
| Demora de Redirecció                                            | 2 segons                                                                                        |
| Ordre de les Notes                                              | Ascendent  Descendent                                                                           |
| Envia correus de les incidències Noves                          |                                                                                                 |
| Envia correus de les incidències Assignades                     | Amb Gravetat mínima de Qualsevol •                                                              |
| Envia correus de les incidències que requereixin Més Informació | Amb Gravetat mínima de Qualsevol •                                                              |
| Envia correus de les incidències Resoltes                       | Amb Gravetat mínima de Quaisevol •                                                              |
| Envia correus de les incidències Tancades                       | Amb Gravetat mínima de Qualsevol •                                                              |
| Envia correus de les incidències Reobertes                      | Amb Gravetat mínima de Quaisevol 🔻                                                              |
| Envia correus de les Notes agregades a les incidències          |                                                                                                 |
| Envia correus dels Canvis d'Estat                               | Amb Gravetat mínima de Qualsevol                                                                |
| Envia correus dels Canvis de Prioritat                          | Amb Gravetat mínima de Qualsevol 🔻                                                              |
| Límit de notes per correu                                       | 0                                                                                               |
| Zona horaria                                                    | Madrid                                                                                          |
| Idioma                                                          | catalan                                                                                         |
| Actualitza les                                                  | s Preferències                                                                                  |